# Freifunk-Router Update – eine Anleitung

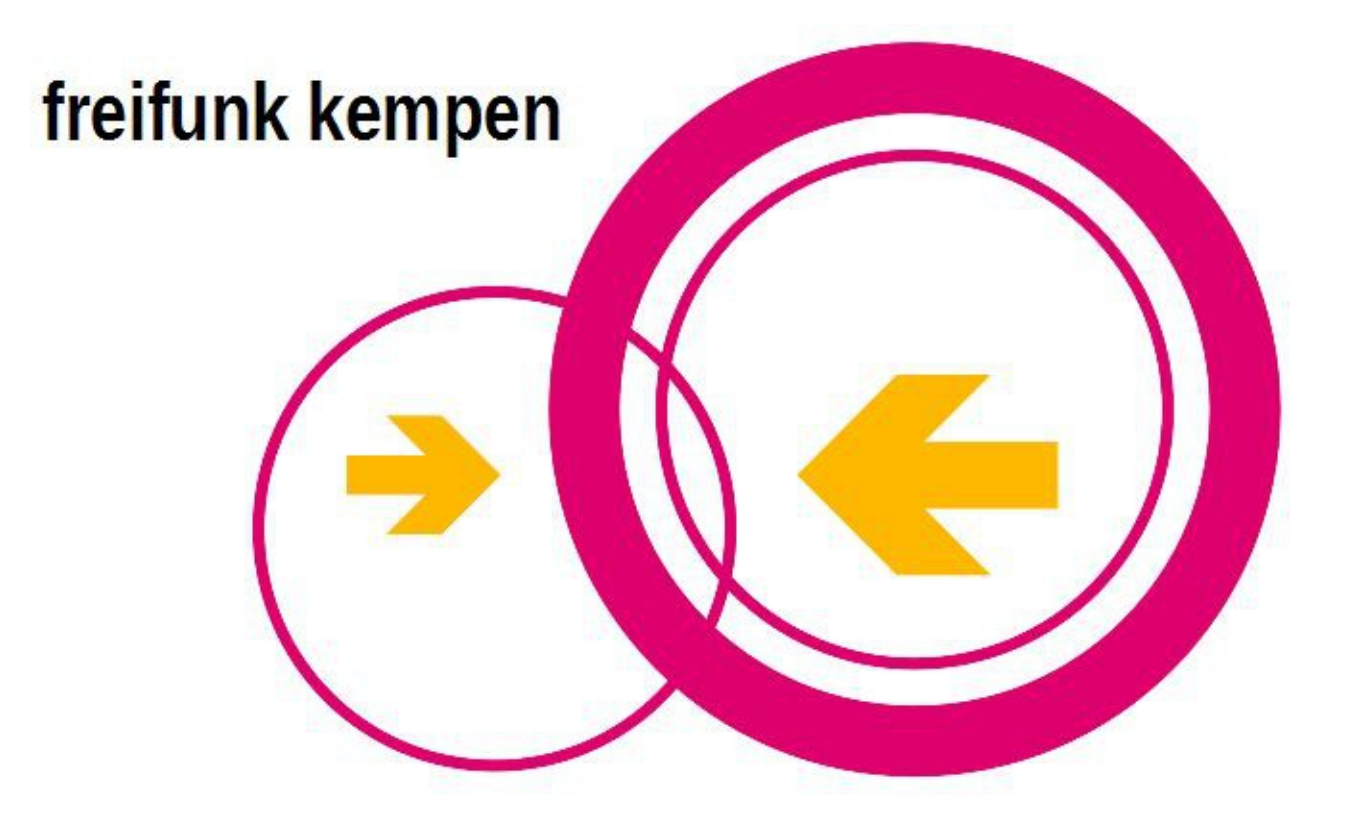

Stand: 2016-11-13 Autor: Axel Schemberg

# Inhaltsverzeichnis

| Los geht es              | 2 |
|--------------------------|---|
| Update vor Ort           | 2 |
| Update heißt sysupgrade  | 2 |
| Alles anschließen        | 3 |
| Konfigurationsoberfläche | 4 |
| Remote Update per SSH    | 6 |

# Los geht es

In dieser Anleitung gehe ich auf zwei Möglichkeiten ein, ein Softwareupdate durchzuführen:

- vor Ort Der Router wird mit einem Kabel an einen PC angeschlossen
- Remote Per SSH wird eine Verbindung aufgebaut und die Aktualisierung gemacht.

ACHTUNG: Dies ist die Update-Anleitung. Die Anleitung für die Ersteinrichtung eines Routers mit Original-Firmware finden Sie im Wiki: <u>https://wiki.freifunk-</u> <u>rheinland.net/wiki/Kempen</u>.

# **Update vor Ort**

Sie benötigen einen PC mit LAN-Anschluss, ein LAN-Kabel und die Software für die Domäne Niersufer.

#### Update heißt sysupgrade

Sie benötigen die richtige Freifunk-Software für die Domäne Niersufer. Diese finden Sie unter <u>http://images.freifunk-niersufer.de</u>.

Dort gibt es mindestens drei Unterordner:

- stable
- beta
- experimental

und in dieser Reihenfolge sollten Sie die Software nehmen, also bevorzugt "stable". Nur manchmal ist das gewünschte Modell (oder eine spezielle Funktion) nicht unterstützt und dann muss man auf "beta" oder gar "experimental" ausweichen.

Wenn Sie einen der drei Ordner aufgerufen haben, gibt es zwei weitere Ordner:

- factory nur für Router mit Original-Firmware
- sysupgrade das brauchen wir

Da Sie von der Herstellersoftware aktualisieren möchten, benötigen Sie die Software aus dem "sysupgrade"-Ordner: <u>http://images.freifunk-niersufer.de/stable/sysupgrade/</u>

Es erscheint eine schier endlose, unübersichtliche Liste, suchen Sie mit der Tastenkombination Strg+f nach Ihrem Routermodell und achten Sie darauf unterschiedliche Versionen des selben Routermodells haben unterschiedliche Software-Images. Sie finden die Bezeichnung für das Routermodell und die Version auf dem Aufkleber des Routers.

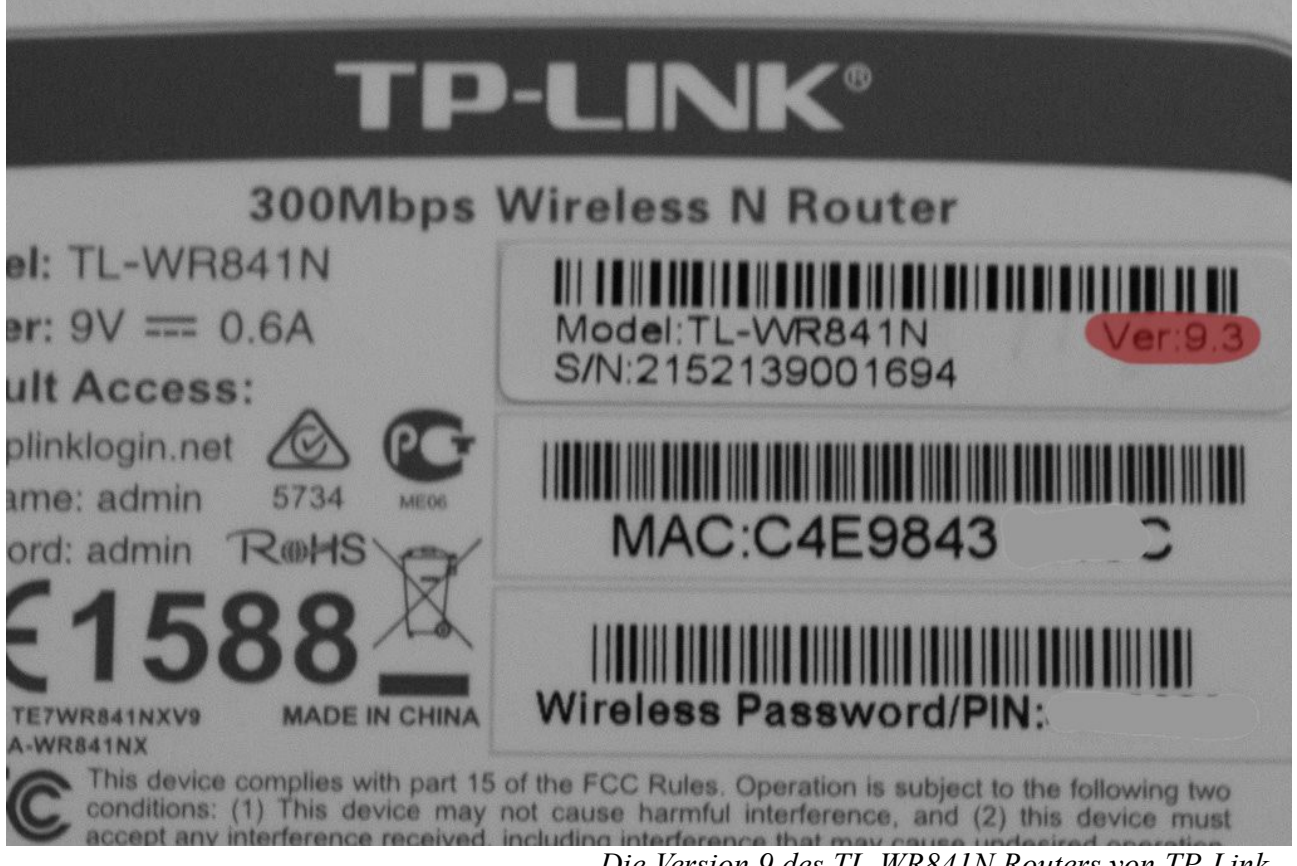

Die Version 9 des TL-WR841N Routers von TP-Link

Laden Sie entsprechende sysupgrade-Firmware für Ihr Routermodell auf Ihren PC.

# Alles anschließen

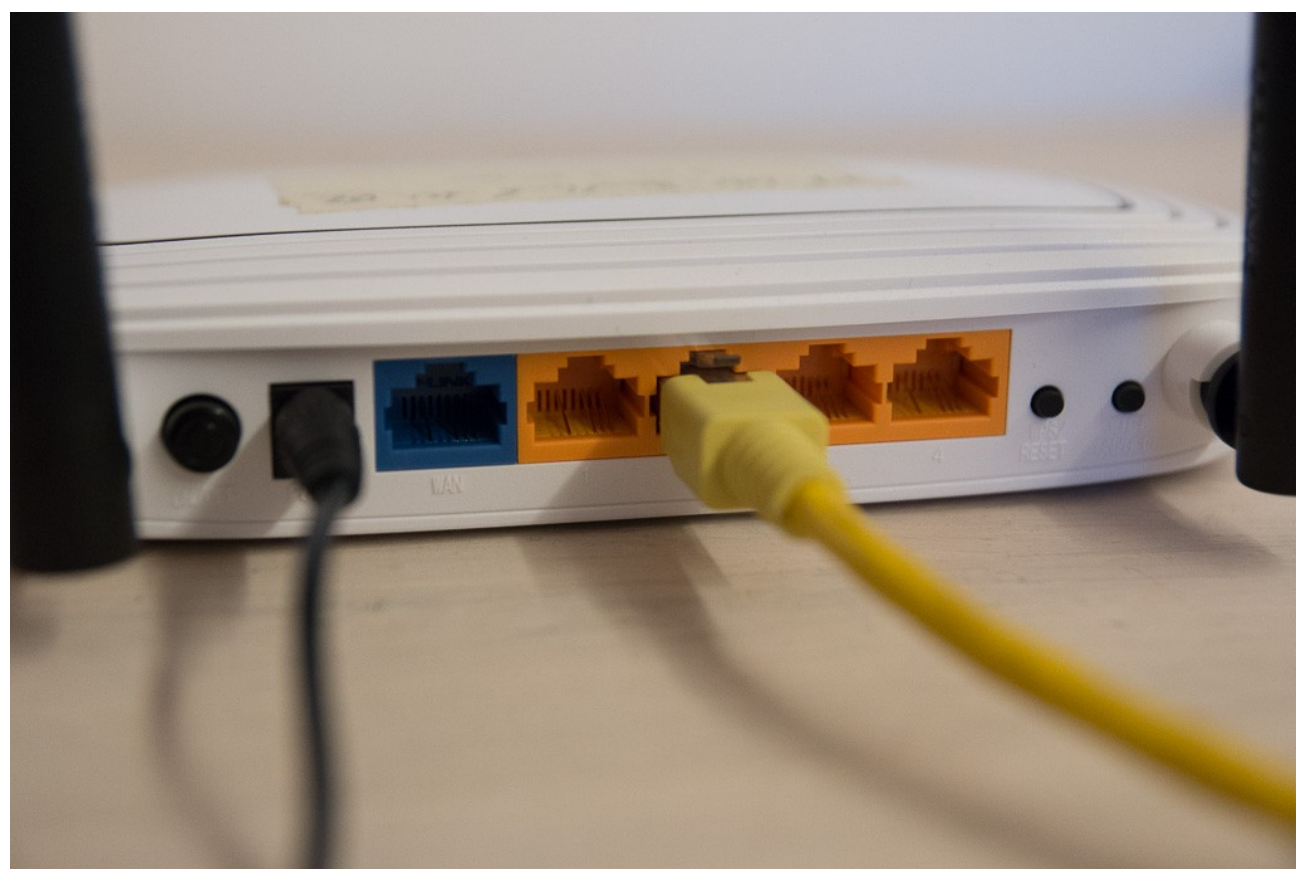

Das LAN-Kabel vom PC kommt in eine der **gelben** LAN-Buchsen am Router. Strom am Router an. Wenn der Router nach ca. einer Minute gestartet ist, halten Sie die Reset-Taste so lange gedrückt, bis alle Status-LEDs gleichzeitig an sind, dann lassen Sie die Taste los. Der Router wechselt in den sogenannten Config-Modus.

#### Weboberfläche

| FF-KK-B | endheid | e-NW_02 / 0.8.2    |                        |             |             |                                  | Wizard              | Expert Mode |
|---------|---------|--------------------|------------------------|-------------|-------------|----------------------------------|---------------------|-------------|
| In      | fo      | Remotezugriff      | Privates WLAN          | WLAN        | Netzwerk    | Automatische Updates             | Firmware aktual     | isieren     |
|         | Firn    | nware aktua        | lisieren               |             |             |                                  |                     |             |
|         | Hier k  | annst du ein manue | elles Firmwareupdate d | urchführen. |             |                                  |                     |             |
|         |         |                    | Firmware-Date          | Durchs      | uchen gluor | n-ffniers-0.7.8-tp-link-tl-wr841 | n-nd-v9-sysupgrade. | bin         |
|         |         |                    | Konfiguration behalte  | en 🗸        |             |                                  |                     |             |
|         |         |                    |                        |             |             |                                  | Datei hochladen     |             |

Rufen Sie jetzt die Administrationsseite des Freifunk-Routers auf: <u>http://192.168.1.1</u> und klicken Sie auf *Expert-Mode* und dann auf *Firmware aktualisieren*.

Wählen Sie die gerade heruntergeladene Firmware über die Schaltfläche *Durchsuchen*... aus und klicken Sie auf *Datei hochladen*.

| FF-KK- | Bendheid         | le-NW_02 / 0.8.2                    |                         |              |             |                    |                | Wizard          | Expert Mode |
|--------|------------------|-------------------------------------|-------------------------|--------------|-------------|--------------------|----------------|-----------------|-------------|
| h      | nfo              | Remotezugriff                       | Privates WLAN           | WLAN         | Netzwerk    | Automatische U     | Ipdates        | Firmware aktual | isieren     |
|        | Firr             | nware aktua                         | alisieren               |              |             |                    |                |                 |             |
|        | Die Fi<br>"fortf | rmwaredatei wurde<br>ahren".        | e übermittelt. Bitte ve | rgleiche MD5 | -Checksumme | und Dateigröße und | d klicke ansch | nließend auf    |             |
|        |                  | • md5sum: fc6ad<br>• Größe: 3.25 MB | =51ad80df482f9f127      | 81400b04b3   |             |                    |                |                 |             |
|        |                  |                                     |                         |              |             |                    | Abbrech        | en Fortfahren   |             |

# Es kommt noch mal eine Nachfrage, ob die Firmware aktualisiert werden soll. Klicken Sie auf *Fortfahren*.

Die Firmware wird jetzt aktualisiert. **Unterbrich auf keinen Fall die Stromversorgung!** Dieser Vorgang wird einige Minuten dauern. Anschließend startet das Gerät automatisch neu.

Die übliche Warnung, das die Stromversorgung nicht unterbrochen werden darf, ich denke, das versteht sich aber von selbst.

Am Ende startet der Router neu und verbindet sich mit Freifunk Niersufer. Das war alles. Sie finden Ihren Router nach spätentens 5 Minuten auf der Niersufer-Map: <u>http://map.freifunk-niersufer.de/</u>

# **Remote Update per SSH**

Das Update per SSH ist deutlich weniger aufwändig, als das per Config-Mode, allerdings funktioniert es nur, wenn der Router per SSH erreichbar ist und Sie das Passwort oder den privaten SSH-Key haben.

#### SSH-Verbinden

Die IPv6-Adresse des Routers findet man in der Map:

- schon im Niersufer: http://map.freifunk-niersufer.de/
- noch im Ruhrgebiet: <u>http://map.ffruhr.freifunk-ruhrgebiet.de/</u>

Dazu auf den Knoten/Router klicken.

| FF-KK-Bendhe    | ide-NW_02                                                               | ×  |
|-----------------|-------------------------------------------------------------------------|----|
| Status          | offline, ein Tag                                                        |    |
| Koordinaten     | 51° 23,862' N 006° 27,076' E                                            |    |
| Kontakt         | freifunk-at-pcnetzwerke.de                                              |    |
| Hardware        | TP-Link TL-WR841N/ND v9                                                 |    |
| Firmware        | 0.7.2+stable+l2tp / gluon-v2015.1.2                                     | ור |
| Autom. Updates  | ✓ (beta2016)                                                            |    |
| Community       | Ruhrgebiet                                                              |    |
| Teil des Netzes | ein Tag                                                                 |    |
| IP Adressen     | 2a03:2260:50:4e00:c6e9:84ff:fe31:419c<br>fe80:0:0:0:c6e9:84ff:fe31:419c |    |

Gott sei Dank, kann man die IP-Adressen markieren und kopieren, um sie dann für die PuTTY-SSH-Verbindung zu benutzen.

Von Windows aus, benutzt man als Programm für SSH-Verbindungen meist das kostenlose "PuTTY" (<u>http://www.chiark.greenend.org.uk/~sgtatham/pu</u> <u>tty/download.html</u>). In der Abbildung sehen Sie, wie man eine SSH-Verbindung zur IPv6-Adresse des Routers aufbaut. Damit das klappt, muss man selbst auch eine offizielle IPv6-Adresse haben.

Vor die IP-Adresse kommt der Text "root@", das bedeutet, ihr wollt als Benutzer root die Anmeldung machen.

Praktisch ist es diese Zeile unter Saved Sessions

| Session   Basic options for your PuTTY session     Logging   Specify the destination you want to connect to     Keyboard   Host Name (or IP address)     Bell   Features     Window   Raw     Appearance   Raw     Behaviour   Translation     Selection   Load, save or delete a stored session     Connection   Load     Proxy   Telnet     Rlogin   Save     Proxy   Telnet     Serial   Cose window on exit:     Always   Never     Only on clean exit | Category:                                                                                                    |                                                                                                    |
|----------------------------------------------------------------------------------------------------|----------------------------------------------------------------------------------------------------|----------------------------------------------------------------------------------------------------|
|                                                                                                    | Gorging Gession Gorging Gession Gession G | Basic options for your PuTTY session     Specify the destination you want to connect to     Host Name (or IP address)   Port     root@2001:db8:34:5:6:7:8   22     Connection type:   Raw     O Raw   Telnet   Rlogin     Saved Sessions   Load     Default Settings   Load     Close window on exit:   Olive on clean exit |

zu speichern, dazu in der Zeile einen Namen eingeben und rechts auf save klicken.

#### Konsole

Auf der Konsole angekommen, sind nur drei Befehle auszuführen. Bevor wir das zeigen, bitte erstmal den Link(!), ja wirklich nur den Link/die URL, zum benötigten Update besorgen: <u>http://images.freifunk-niersufer.de/stable/sysupgrade/</u>

Das genaue Modell mit der exakten Version beachten!

Auf dem Router wechseln Sie in das Verzeichnis /tmp mit dem Befehl cd /tmp. Jetzt leeren Sie den Cache mit dem Befehl: echo 3 > /proc/sys/vm/drop\_caches. Nun wird die Firmware heruntergeladen, dazu benutzen wir das Programm wget: wget http://images.freifunk-irgendwo.net/sysupgrade/stable/gluonblabla.bin. Tatsächlich müssen hier den richtigen Link verwenden!

Mit dem Befehl 1s können Sie sich alle Dateien auflisten lassen, die unterhalb von /*tmp* liegen. Nachdem Download liegt nun dort auch die Datei *gluon-blabla.bin*. Um diese zu installieren rufen wir nun sysupgrade gluon-blabla.bin auf.

# Kontrolle

Die SSH-Verbindung wird jetzt abbrechen, weil alle Dienste im Rahmen des Updates unterbrochen werden. Einige Minuten später sollte der Router wieder per ping und ssh erreichbar sein und in der Niersufer-Map auftauchen: <u>http://map.freifunk-niersufer.de/</u>